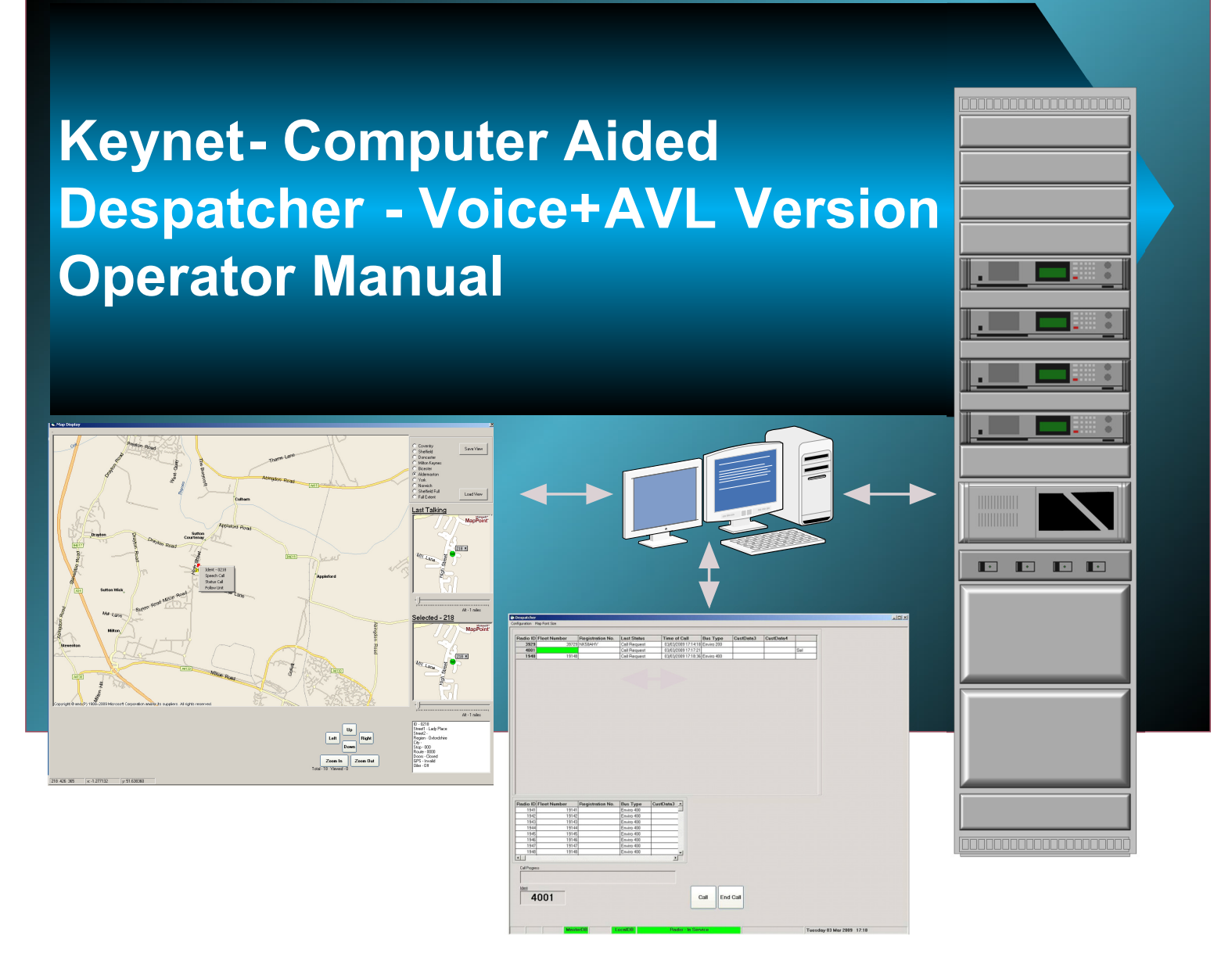

## Versatile Fleet Management Tool for Voice and Data Communications plus Asset Tracking

- Single Client or sophisticated multiple position operation with shared data base
- Multimode connectivity options radio, landline, LAN, WAN, ADSL
- Radio Systems customisation options
- Real Time vehicle and asset tracking using interactive dual screens
- A proven integral part of Radio Systems Keynet solutions.

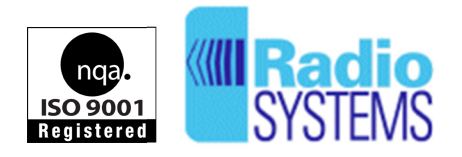

**Radio Systems Limited** Highlode Industrial Estate, Ramsey, Cambridgeshire, PE26 2RB Tel +44(0)1487 815111 Fax +44 (0)1487 814973 sales@radio-systems.co.uk www.radio-systems.co.uk

# CONTENTS

| SECTION | DESCRIPTION                                                                                                    | PAGE                                                                                           |
|---------|----------------------------------------------------------------------------------------------------|------------------------------------------------------------------------------------------------|
| 1.      | Introduction                                                                                                    | 2                                                                                              |
| 2.      | Operational Overview                                                                                                    | 2                                                                                              |
| 3.      | Voice Features                                                                                                    | 2                                                                                              |
| 4.      | VOICE DESPATCHER OPERATION                                                                                                    | 3                                                                                              |
|         | <ul> <li>4.1. Voice Calls <ul> <li>4.1.1. Incoming Calls</li> <li>4.1.2. Incoming Call Selection</li> <li>4.1.3. Call Time</li> <li>4.1.4. Outgoing Speech Calls</li> <li>4.1.5. Call Clearance</li> <li>4.1.6. Call Ident</li> <li>4.1.7. Group and Global Ident</li> <li>4.1.8. Emergency Speech Calls</li> <li>4.1.8.1. Silent Mic Operation</li> <li>4.1.9. Call Stack Deletion</li> </ul> </li> <li>4.2. Status Messages <ul> <li>4.2.1. Incoming Status Message</li> <li>4.3.1. Radio Despatcher Operator Screen</li> <li>4.3.2. Manual Ident Entry</li> <li>4.3.3. Failure to Connect Indications</li> </ul> </li> </ul> | 3<br>3<br>4<br>4<br>5<br>5<br>6<br>7<br>8<br>9<br>10<br>11<br>11<br>11<br>12<br>12<br>13<br>14 |
| 5.      | Keyboard Assignments                                                                                                    | 15                                                                                             |
| 6.      | MAPPING SCREEN         6.1       General Principles         6.2       Moving and Zooming Map Display         6.3       Preset Map View         6.4       Setting Preset Map View         6.5       Selecting Preset Map View         6.6       Vehicles Displayed on Map         6.7       Icon Drop Down Box         6.8       Selected Box         6.9       Last Talking Box         6.10       Text Box         6.11       Cursor and Mouse Action Summary for Mapping Screen                                                                                                    | 16<br>16<br>17<br>18<br>19<br>20<br>21<br>21<br>21<br>21<br>21<br>21<br>21<br>21               |

## 1. INTRODUCTION

The new Radio Systems Voice Despatcher has been tailored, where possible, to meet the requirements of a range of users. It provides the additional functionality offered by the Keynet II system with access to many operational features that are inherently available in the MPT1327 trunked system design. The main difference from the early versions is the provision of sounds to draw attention to incoming calls as well as sounds to indicate that the operator has performed a function.

The package is valid for radio, landline, LAN, WAN, ADSL or most industry standard forms of connectivity.

#### 2. OPERATIONAL OVERVIEW

Operation is achieved using a standard desk top PC with either keyboard entry with assigned keys or by using the mouse to control these functions. The assigned keys are listed in the table provided later in this document. The appearance of the Voice Despatcher has been kept as simple as possible, but takes full advantage of the Keynet II Trunked system features.

## 3. VOICE FEATURES

Received audio from mobiles and portable radios is provided through desk top loudspeakers with adjustable volume. These are connected to the standard audio output ports at the back of the PC.

Transmitted audio is provided from a desk top microphone with a muting switch. The transmitted audio is processed through an automatic gain controlled amplifier (VOGAD) unit to allow for the variation in operator voice levels therefore maintaining a relatively constant modulation voice level.

Alternatively, when used with a radio Despatcher, the normal fist microphone or an adapted desk-top microphone may be used directly connected to the voice radio.

#### 4. VOICE DESPATCHER OPERATION

#### 4.1 Voice Calls

The Despatcher Operator Screen (Fig.1) is the opening screen and used for day-to-day communications control. Call management may be performed by using the keyboard or the mouse depending upon the preference of the operator. The mouse icon can be used to set up calls from the Despatcher screen.

| 1  | Despatcher                |                  |             |              |          |           |              |                         |
|----|---------------------------|------------------|-------------|--------------|----------|-----------|--------------|-------------------------|
| Co | nfiguration Map Font Size |                  |             |              |          |           |              |                         |
| T  |                           |                  |             |              |          |           |              |                         |
|    | Radio ID Fleet Number     | Registration No. | Last Status | Time of Call | Bus Type | CustData3 | CustData4    | T                       |
|    |                           |                  |             |              |          |           |              |                         |
|    |                           |                  |             |              |          |           |              |                         |
|    |                           |                  |             |              |          |           |              |                         |
|    |                           |                  |             |              |          |           |              |                         |
|    |                           |                  |             |              |          |           |              |                         |
|    |                           |                  |             |              |          |           |              |                         |
|    |                           |                  |             |              |          |           |              |                         |
|    |                           |                  |             |              |          |           |              |                         |
|    |                           |                  |             |              |          |           |              |                         |
|    |                           |                  |             |              |          |           |              |                         |
|    |                           |                  |             |              |          |           |              |                         |
|    |                           |                  |             |              |          |           |              |                         |
|    |                           |                  |             |              |          |           |              |                         |
|    |                           |                  |             |              |          |           |              |                         |
|    |                           |                  |             |              |          |           |              |                         |
|    |                           |                  |             |              |          |           |              |                         |
|    |                           |                  |             |              |          |           |              |                         |
|    |                           |                  |             |              |          |           |              |                         |
|    |                           |                  |             |              |          |           |              |                         |
|    |                           |                  |             |              |          |           |              |                         |
|    |                           |                  |             |              |          |           |              |                         |
|    |                           |                  |             |              |          |           |              |                         |
|    |                           |                  |             |              |          |           |              |                         |
|    |                           |                  |             |              |          |           |              |                         |
|    | Radio ID Fleet Number     | Registration No. | Bus Type    | CustData3 ▲  |          |           |              |                         |
|    | 3928 3972                 | 8 NK58AHX        | Enviro 200  |              |          |           |              |                         |
|    | 3929 3972                 | 9 NK58AHY        | Enviro 200  |              |          |           |              |                         |
|    | 3930 3973                 | 0 NK58AHZ        | Enviro 200  |              |          |           |              |                         |
|    | 3931 3973                 | 1 NK58AJO        | Enviro 200  |              |          |           |              |                         |
|    | 3932 3973                 | 2 NK58AJU        | Enviro 200  |              |          |           |              |                         |
|    | 7830 All Buses            |                  |             |              |          |           |              |                         |
|    | 7850 All Inspectors       |                  |             |              |          |           |              |                         |
|    | 7900 All Call             |                  | 1           | <b>_</b> _   |          |           |              |                         |
|    |                           |                  |             |              |          |           |              |                         |
|    | Call Progress             |                  |             |              |          |           |              |                         |
|    | Call Cleared              |                  |             |              |          |           |              |                         |
|    | our oreared               |                  |             |              |          |           |              |                         |
|    | <u>Ident</u>              |                  |             |              |          |           |              |                         |
|    | 7920                      | Speech           |             | Status       | Call En  | d Call    |              |                         |
|    | 1030                      | Sheeru           |             | Jiaids       |          |           |              |                         |
|    |                           |                  |             |              |          |           |              |                         |
|    |                           |                  |             |              |          |           |              |                         |
|    |                           |                  |             |              |          |           |              |                         |
|    |                           | torDB            | ocalDB      | Radio - In   | Senvice  |           | [ <b>T</b> L | radou 26 Eab 2000 12:01 |
|    | Mas                       | LEIDE            | ocalibit    | Hauto - In   | Service  |           | Thu          | rsday 26 Feb 2009 12:01 |

#### Fig. 1. Opening Screenshot of the Keynet PC Despatcher System

4.1.1 **Incoming Calls** that have been initiated by drivers come in via Status messages as "Call Requests" and immediately appear at the top of the call stack box at the top of the screen. The details about the call are visible in the table and it is possible, where more than one call is waiting, for the operator to select calls in any order they may feel appropriate from the list.

4.1.2 Incoming Call Selection may be made using the Up/Down arrow keys to select the call from the call stack followed by pressing the F1 function key. Alternatively the operator may use the mouse to control the screen icon on to the desired caller in the Call stack (Fig.2). After selection, at pressing the F1 key the Ident will be copied to the Outgoing Call area at the bottom of the screen in the "Ident" box and the call will be set up with the caller. Similarly this action can be performed by placing the mouse icon on the "Call" box and clicking the left hand mouse button. Successful establishment of the call will be indicated by the word "Connected" being displayed in the "Call Progress" dialogue box. The Operator will then be able press the PTT switch on the microphone and commence speaking with the caller.

| 3972      | Registration No. | Last Status  | Time of Call     | Bus Type        | CustData3 | CustData4 |     |
|-----------|------------------|--------------|------------------|-----------------|-----------|-----------|-----|
|           | 9 NK58AHY        | Call Request | 03/03/2009 17:14 | 1:18 Enviro 200 |           |           |     |
| 4001      |                  | Call Request | 03/03/2009 17:17 | 221             |           |           | Sel |
| 1948 1914 | 8                | Call Request | 03/03/2009 17:18 | 1:36 Enviro 400 |           |           |     |
|           |                  |              |                  |                 |           |           |     |
| 1941 1914 | Registration No. | Enviro 400   | CustData3 _      |                 |           |           |     |
| 1942 1914 | 2                | Enviro 400   |                  |                 |           |           |     |
| 1943 1914 | 3                | Enviro 400   |                  |                 |           |           |     |
| 1944 1914 | 14               | Enviro 400   |                  |                 |           |           |     |
| 1945 1914 | 5                | Enviro 400   |                  |                 |           |           |     |
| 946 1914  | 6                | Enviro 400   |                  |                 |           |           |     |
| 1947 1914 | 17               | Enviro 400   |                  |                 |           |           |     |
| 948 1914  | 8                | Enviro 400   | •                |                 |           |           |     |
|           |                  |              | Þ                |                 |           |           |     |
|           |                  |              |                  |                 |           |           |     |

Fig. 2. Call Stack appearance

4.1.3 **Call Time** is indicated at the bottom of the Despatcher screen to the left of the date text box as a count down time in seconds whilst a call is in progress. The start time is dependent upon the system setting for the time-out period that will limit the maximum call length. If the timer is set to 120 seconds the time will decrement from 120 downward.

|              | Fleet Number      | Registration No. | Bus Type       | CustData3 | •    |          |                 | 1                          |
|--------------|-------------------|------------------|----------------|-----------|------|----------|-----------------|----------------------------|
| 3928         | 39728             | NK58AHX          | Enviro 200     |           |      |          |                 |                            |
| 3929         | 39729             | NK58AHY          | Enviro 200     |           |      |          |                 |                            |
| 3930         | 39730             | NK58AHZ          | Enviro 200     |           |      |          |                 |                            |
| 3931         | 39731             | NK58AJO          | Enviro 200     |           | -    |          |                 |                            |
| 3932         | 39732             | NK58AJU          | Enviro 200     |           |      |          |                 | •                          |
| 7830         | All Buses         |                  |                |           |      |          |                 | •                          |
| 7850         | All Inspectors    |                  |                |           |      |          |                 | 1                          |
| 7900         | All Call          |                  |                |           | -    |          |                 | 1                          |
|              |                   |                  | Contraction of |           |      |          |                 | <ul> <li>•</li> </ul>      |
|              |                   |                  |                |           |      |          |                 | 1                          |
| Call Progre  | ess               |                  |                |           |      |          |                 |                            |
|              |                   |                  |                |           |      |          |                 |                            |
| Con          | nected            |                  |                |           |      |          |                 |                            |
| Con          | nected            |                  |                |           |      |          | ;               |                            |
| Con          | nected            |                  |                |           |      |          | i               |                            |
|              | nected            |                  |                |           |      |          | i i             |                            |
| Con          | <b>1900</b>       | peech            | Stat           | us        | Call | End Call | į į             |                            |
| Con          | nected<br>7900 sr | peech            | Stat           | us        | Call | End Call | i i             |                            |
| Con          | nected<br>7900 sr | peech            | Stat           | us        | Call | End Call | i<br>i          |                            |
| Con          | nected<br>7900 St | peech            | Stat           | us        | Call | End Call | ļ<br>į          |                            |
| Con          | nected            | peech            | Stat           | us        | Call | End Call | ļ               |                            |
| Con<br>Ident | <b>1900</b>       | peech            | Stat           | us        | Call | End Call | i<br>i          |                            |
| Con<br>Ident | 7900 Sp           | peech            | Stat           | us        | Call | End Call | Call Time - 109 | Thursday 26 Feb 2009 12:19 |

Fig. 3. Call Timer and Call "Connected"

- 4.1.4 **Outgoing Speech Calls** can be initiated by the Operator using either:
  - 4.1.4.1 Using the **F1** function key to set up the call with the call at the top of the stack, (most recent call request)
  - 4.1.4.2 Selecting from the Incoming Call stack using the mouse, then using the **Call Button.**
  - 4.1.4.3 By direct number entry into the Outgoing Call **Ident** text box, then using the **Call Button** to set the call up,
  - 4.1.4.4 From the **"Look-up List"** above the "Call Progress" text box by selecting the radio Ident using the mouse icon and scroll-down bar, then the pressing the **Call Button** to set the call up.

#### 4.1.5 Call Clearance

For voice calls set up using the **Voice Despatcher** screen, call clearance is achieved by pressing the **F8** function key or by placing the mouse icon over the "**End Call**" box and clicking the left hand mouse button. Successful disconnection of the call is indicated by the word "**Call Cleared**" being displayed in the "**Call Progress**" box (**Fig. 4**).

| (adio ID                                | Fleet Number   | Registration No. | Bus Type   | CustData3 |          |      |          |   |  |  |
|-----------------------------------------|----------------|------------------|------------|-----------|----------|------|----------|---|--|--|
| 3928                                    | 39728          | NK58AHX          | Enviro 200 |           |          |      |          |   |  |  |
| 3929                                    | 39729          | NK58AHY          | Enviro 200 |           |          |      |          |   |  |  |
| 3930                                    | 39730          | NK58AHZ          | Enviro 200 | _         |          |      |          |   |  |  |
| 3931                                    | 39731          | NK58AJO          | Enviro 200 |           |          |      |          |   |  |  |
| 3932                                    | 2 39732        | NK58AJU          | Enviro 200 |           |          |      |          |   |  |  |
| 7830                                    | ) All Buses    |                  |            |           |          |      |          |   |  |  |
| 7850                                    | All Inspectors |                  | (3)<br>(3) |           |          |      |          |   |  |  |
| 7900                                    | ) All Call     |                  |            |           | -        |      |          |   |  |  |
|                                         |                |                  |            |           |          |      |          |   |  |  |
|                                         |                |                  |            | <u>12</u> |          |      |          |   |  |  |
| all Progre                              | a**            |                  |            | <u>10</u> |          |      |          |   |  |  |
| ]<br>Call Progre                        | ess            |                  |            |           |          |      |          |   |  |  |
| LI<br>Call Progre<br>Call               | ess<br>Cleared |                  |            |           | <u></u>  |      |          |   |  |  |
| Call Progre                             | ess<br>Cleared |                  |            |           | <u> </u> |      |          |   |  |  |
| Lall Progre<br>Call<br>dent             | ess<br>Cleared |                  |            |           | <u>.</u> | [    | )        | ו |  |  |
| Call Progree<br>Call<br>dent            | Cleared        | Speech           | [          | Status    | <u>.</u> | Call | End Call | ] |  |  |
| Lall Progre<br>Call<br>dent<br>7        | Cleared        | Speech           |            | Status    | <u>.</u> | Call | End Call | ] |  |  |
| Lall Progre<br>Call<br>dent<br>7        | Cleared        | Speech           |            | Status    | <u>.</u> | Call | End Call | ] |  |  |
| Lill Progre<br>Call<br><u>dent</u><br>7 | Cleared        | Speech           |            | Status    | <u>.</u> | Call | End Call | ] |  |  |
| Lil Progre<br>Call<br>dent<br>7         | Cleared        | Speech           | [          | Status    | <b>_</b> | Call | End Call | ] |  |  |
| Call Progre<br>Call<br>dent<br>7        | Cleared        | Speech           |            | Status    | <b>-</b> | Call | End Call | ] |  |  |

Fig. 4. "Call Cleared" indication

- 4.1.6 **Call Ident** is always a 4-digit number using 0's ahead for any lesser number to make up the 4-digit field and can be of:-
  - 4.1.6.1 an individual vehicle radio.
  - 4.1.6.2 an **individual Inspector.**
  - 4.1.6.3 a **Group Ident** to a specified group of vehicles and/or Inspectors.
  - 4.1.6.4 a **Global Ident** to all vehicles and inspectors logged on to the system at the time of the call.

4.1.7 **Group and Global Ident** information is held in the database in the PC. The number can be entered manually into the Ident box before using the **Call Button** to transmit the message to a **Group** or make a **Global** call.

These numbers in the 79xx or 78xx series are also selectable from the "Outgoing Call" list where they will be found by scrolling to the bottom of the list.

Fig. 5 below shows a Group call in progress to Group ID 7900. Other Group numbers are held in the look-up listing, for example 7830 "All Buses" and 7850 "All Inspectors" are assigned and useable.

| 3928<br>3929<br>3930<br>3931<br>3932<br>7830 | 39728<br>39729<br>39730<br>39730 | NK58AHX<br>NK58AHY<br>NK58AHY | Enviro 200<br>Enviro 200  | Gustibulus |          |            |               |               |
|----------------------------------------------|----------------------------------|-------------------------------|---------------------------|------------|----------|------------|---------------|---------------|
| 3929<br>3930<br>3931<br>3932<br>7830         | 39729<br>39730<br>39731          | NK58AHY                       | Enviro 200                |            |          |            |               |               |
| 3930<br>3931<br>3932<br>7830                 | 39730<br>39731                   | NKERAH7                       | Letter Coco               |            |          |            |               |               |
| 3931<br>3932<br>7830                         | 39731                            |                               | Enviro 200                |            |          |            |               |               |
| 3932<br>7830                                 | 00101                            | NK58AJO                       | Enviro 200                | -          | <u>.</u> |            |               |               |
| 7830                                         | 39732                            | NK58A II I                    | Emairo 200                | -          |          |            |               |               |
| 1000                                         | All Buses                        | 141007-000                    | Enviro Loo                | -          | 1        |            |               |               |
| 7850                                         | All Inspectors                   |                               |                           | -          |          |            |               |               |
| 7900                                         | All Call                         | -                             | +                         | -          | -        |            |               |               |
|                                              |                                  |                               | Contraction of the second |            | <u> </u> |            |               |               |
|                                              |                                  |                               |                           |            |          |            |               |               |
| Call Progre                                  | iss                              |                               |                           |            |          |            |               |               |
| Con                                          | nected                           |                               |                           |            |          |            |               |               |
| 0011                                         | neoleu                           |                               |                           |            |          |            |               |               |
| Ident                                        | C C                              |                               |                           |            |          |            |               |               |
| -                                            | 000                              |                               | 1000                      |            |          |            |               |               |
| 1                                            | 900 s                            | peech                         | Sta                       | tus        |          | Call       | Call End Call | Call End Call |
| 1                                            |                                  |                               |                           |            |          |            |               |               |
|                                              |                                  |                               |                           |            |          | <u> </u>   |               |               |
|                                              |                                  |                               |                           |            |          |            |               |               |
|                                              |                                  |                               |                           |            |          |            |               |               |
|                                              | Maste                            |                               | acalDR                    | Paul       | 1        | In Convice | In Convice    | In Convince   |

Fig. 5. Group Call to 7900 in progress

4.1.8 **Emergency Speech Calls** incoming to the Despatcher operator will result in a large, white dialogue box opening containing the word "*Alarm*" in large red letters. There will be an audible alarm that continues until the Emergency call is selected using the mouse or cursor buttons.

The Emergency call will also be displayed at the top of the **Call Stack** with the word Emergency in the "**Last Status**" column and it will remain at the top of the call stack until it is actually cleared from the screen.

| 110 IL                                                                         | Fleet Number                                                                                                    | Registration No. | Last Status                                                                                                    | Time of Call  | Bus Type          | CustData3 | CustData4 |     |
|--------------------------------------------------------------------------------|----------------------------------------------------------------------------------------------------|------------------|----------------------------------------------------------------------------------------------------|---------------|-------------------|-----------|-----------|-----|
| 48                                                                             | 3 19148                                                                                                    | ,                | Emergency                                                                                                    | 03/03/2009 17 | :20:01 Enviro 400 |           |           |     |
| 29                                                                             | 3 39729                                                                                                    | NK58AHY          | Call Request                                                                                                    | 03/03/2009 17 | :14:18 Enviro 200 |           |           |     |
| 001                                                                            | 1                                                                                                    |                  | Call Request                                                                                                    | 03/03/2009 17 | :17:21            |           |           | Sel |
|                                                                                |                                                                                                    |                  |                                                                                                    |               |                   |           |           |     |
|                                                                                |                                                                                                    |                  |                                                                                                    |               |                   |           |           |     |
|                                                                                |                                                                                                    | Desistantine P   | Durting                                                                                                    | Quello and    |                   |           |           |     |
| IC 4                                                                           | Fleet Number                                                                                                    | Registration No. | Bus Type                                                                                                    | CustData3     |                   |           |           |     |
| <b>IE</b><br>14                                                                | ) Fleet Number<br>  19141<br>2 19142                                                                                                    | Registration No. | Bus Type<br>Enviro 400<br>Emviro 400                                                                                                    | CustData3     |                   |           |           |     |
| 1E<br>94                                                                       | 2) Fleet Number<br>1 19141<br>2 19143<br>3 19143                                                                                                    | Registration No. | Bus Type<br>Enviro 400<br>Enviro 400                                                                                                    | CustData3 _   |                   |           |           |     |
| HE<br>941<br>941<br>941                                                        | 2 Fleet Number<br>1 19141<br>2 19142<br>3 19142<br>4 19144                                                                                                    | Registration No. | Bus Type<br>Enviro 400<br>Enviro 400<br>Enviro 400<br>Enviro 400                                                                                                    | CustData3 _   |                   |           |           |     |
| 941<br>941<br>941<br>944<br>944                                                | 2) Fleet Number<br>1 19141<br>2 19142<br>3 19143<br>4 19145<br>5 19145                                                                                                    | Registration No. | Bus Type<br>Enviro 400<br>Enviro 400<br>Enviro 400<br>Enviro 400<br>Enviro 400                                                                                                    | CustData3     |                   |           |           |     |
| io IC<br>194<br>194<br>194<br>194<br>194                                       | Fleet Number           1         19141           2         19143           3         19143           4         19144           5         19145                                                                                                    | Registration No. | Bus Type           Enviro 400           Enviro 400           Enviro 400           Enviro 400           Enviro 400           Enviro 400           Enviro 400                                                                | CustData3 _   |                   |           |           |     |
| lio IC<br>194<br>194<br>194<br>194<br>194<br>194<br>194                        | 2 Fleet Number<br>1 19141<br>2 19142<br>3 19143<br>4 19144<br>5 19145<br>5 19147<br>7 19147                                                                                                    | Registration No. | Bus Type           Enviro 400           Enviro 400           Enviro 400           Enviro 400           Enviro 400           Enviro 400           Enviro 400           Enviro 400           Enviro 400                      | CustData3 _   |                   |           |           |     |
| io IE<br>194<br>194<br>194<br>194<br>194<br>194<br>194                         | 2) Fleet Number<br>1 19141<br>2 19142<br>3 19143<br>4 19144<br>5 19146<br>5 19146<br>7 19147<br>8 19148                                                                                                    | Registration No. | Bus Type           Enviro 400           Enviro 400           Enviro 400           Enviro 400           Enviro 400           Enviro 400           Enviro 400           Enviro 400           Enviro 400           Enviro 400 | CustData3     |                   |           |           |     |
| lio IE<br>1941<br>1943<br>1944<br>1944<br>1944<br>1944<br>1944                 | Fleet Number           1         19141           2         19143           3         19143           4         19144           5         19145           7         19147           8         19143           9         19147           19147         19147 | Registration No. | Bus Type           Enviro 400           Enviro 400           Enviro 400           Enviro 400           Enviro 400           Enviro 400           Enviro 400           Enviro 400           Enviro 400                      | CustData3     |                   |           |           |     |
| o IE<br>194<br>194<br>194<br>194<br>194<br>194<br>194                          | 2 Fleet Number<br>1 19141<br>2 19142<br>3 19142<br>4 19144<br>5 19145<br>5 19145<br>7 19147<br>3 19148<br>                                                                                                    | Registration No. | Bus Type<br>Enviro 400<br>Enviro 400<br>Enviro 400<br>Enviro 400<br>Enviro 400<br>Enviro 400<br>Enviro 400<br>Enviro 400                                                                                                   | CustData3 *   |                   |           |           |     |
| io IC<br>1941<br>1943<br>1944<br>1944<br>1944<br>1944<br>1944<br>1944          | 2) Fleet Number<br>1 19141<br>2 19142<br>3 19143<br>4 19144<br>5 19145<br>6 19146<br>7 19147<br>3 19149<br>ees                                                                                                    | Registration No. | Bus Type<br>Erwiro 400<br>Erwiro 400<br>Erwiro 400<br>Erwiro 400<br>Erwiro 400<br>Erwiro 400<br>Erwiro 400<br>Erwiro 400                                                                                                   | CustData3 *   |                   |           |           |     |
| dio IE<br>1941<br>1943<br>1944<br>1944<br>1944<br>1944<br>1944<br>1944         | D         Fleet Number           1         19141           2         19143           4         19144           5         19145           6         19146           7         19147           8         19148                                               | Registration No. | Bus Type<br>Enviro 400<br>Enviro 400<br>Enviro 400<br>Enviro 400<br>Enviro 400<br>Enviro 400<br>Enviro 400<br>Enviro 400                                                                                                   | CustData3     |                   |           |           |     |
| lio IE<br>1947<br>1943<br>1944<br>1944<br>1944<br>1944<br>1944<br>1944<br>1944 | 2 Fleet Number<br>1 19141<br>2 19142<br>3 19143<br>4 19144<br>5 19145<br>6 19146<br>7 19147<br>8 19148<br>ess<br>FOO1 Sp                                                                                                    | Registration No. | Bus Type<br>Enviro 400<br>Enviro 400<br>Enviro 400<br>Enviro 400<br>Enviro 400<br>Enviro 400<br>Enviro 400<br>Enviro 400                                                                                                   | CustData3     | Call En           | d Call    |           |     |

## Fig. 6 Emergency Incoming Call – "Alarm"

To delete an Emergency call from the stack, first select it and then press **F10.** If an Emergency call is selected and then subsequently deselected without being called or cleared, the Alarm sound will not restart but it will be left in position in the stack.

## 4.1.8.1 Silent Microphone Operation

Silent Microphone operation is a function provided within the vehicle radios to enable the Despatcher Operator to listen to any activity in the cab after an Emergency call has been initiated by that vehicle's driver.

Where a vehicle has been fitted with an Emergency Call red button, pressing this will initiate an Emergency Speech request to the Control Despatcher. The destination of this request message is pre-programmed in the vehicle radio.

On receipt of the Emergency Speech request the PC Despatcher displays a white screen with red text "Alarm", and the alarm sounds from the loudspeaker.

Direct speech call set-up by the mobile to the Control Despatcher is not allowed, but there is a message sent to the vehicle radio that a request has been received, but there is no indication either audible or visible at the vehicle radio.

When the operator selects the Alarm call, this action automatically stops the alarm sounding from the Despatcher PC, but does not initiate a return Emergency Speech call to the vehicle. There are two ways to initiate contact with this vehicle:

- a) Pressing the F1 key will connect to the vehicle radio to start a two-way speech call. The PC mouse may also be used to select the Call button.
- b) Using PC mouse and selecting the Status button will bring up the Status message list. By selecting Status 27 message and pressing Call will connect to the vehicle radio. (See Fig. 7 on next page)

At this point a traffic channel on the radio system is commandeered, closing any conversation that may have been taking place on that channel if it was busy at that time.

Once the Alarm call has been selected by the controller using a Status 27 call, the vehicle radio automatically transmits for 15 seconds once the call has been set-up. As the vehicle microphone is live during the periods of transmission the Controller can hear what is happening in the cab of the vehicle.

After the 15 second period of transmit the vehicle radio switches back to receive giving the controller an opportunity to speak to the driver if this is considered safe and necessary. After a further 15 seconds the vehicle radio will revert back to transmit.

| spatcher               |                  |                |              |          |           |           |                   |
|------------------------|------------------|----------------|--------------|----------|-----------|-----------|-------------------|
| guration Map Font Size |                  |                |              |          |           |           | <br>              |
|                        |                  |                |              |          |           |           |                   |
| Radio ID Fleet Number  | Registration No. | Last Status 7  | Time of Call | Bus Type | CustData3 | CustData4 |                   |
|                        |                  | 6              |              |          | 8         |           |                   |
|                        |                  |                |              |          |           |           |                   |
|                        |                  |                |              |          |           |           |                   |
|                        |                  |                |              |          |           |           |                   |
|                        |                  |                |              |          |           |           |                   |
|                        |                  |                |              |          |           |           |                   |
|                        |                  |                |              |          |           |           |                   |
|                        |                  |                |              |          |           |           |                   |
|                        |                  |                |              |          |           |           |                   |
|                        |                  |                |              |          |           |           |                   |
|                        |                  |                |              |          |           |           |                   |
|                        |                  |                |              |          |           |           | - Outgoing Status |
|                        |                  |                |              |          |           |           | Status Text       |
|                        |                  |                |              |          |           |           | 1 Status 1        |
|                        |                  |                |              |          |           |           | 2 Status 2        |
|                        |                  |                |              |          |           |           | 3 Status 3        |
|                        |                  |                |              |          |           |           | 4 Status 4        |
|                        |                  |                |              |          |           |           | 5 Status 5        |
|                        |                  |                |              |          |           |           | b Status b        |
|                        |                  |                |              |          |           |           | / Status /        |
|                        |                  |                |              |          |           |           | 9 Status 9        |
|                        |                  |                |              |          |           |           | 10 Status 10      |
|                        |                  |                |              |          |           |           | 11 Status 11      |
|                        |                  |                |              |          |           |           | 12 Status 12      |
| Padia ID Elect Number  | Desistration No. | Rue Ture Cust  | late2 al     |          |           |           | 13 Status 13      |
| 1604 16                | 204 NZ04LTN      | Volvo Olympian |              |          |           |           | 14 Status 14      |
| 1605 16                | 705 N705LTN      | Volvo Olympian |              |          |           |           | 15 Status 15      |
| 1606 16                | 706 N706LTN      | Volvo Olympian |              |          |           |           | 16 Status 16      |
| 1607 16                | 5707 N707LTN     | Volvo Olympian |              |          |           |           | 17 Status 17      |
| 1608 16                | 708 N708LTN      | Volvo Olympian |              |          |           |           | 18 Status 18      |
| 1609 16                | 709 N709LTN      | Volvo Olympian |              |          |           |           | 20 Status 20      |
| 1611 16                | 5711 N711LTN     | Volvo Olympian |              |          |           |           | 21 Status 21      |
| 1900 19                | 200 NK07DWE      | Enviro 400     | <b>_</b>     |          |           |           | 22 Status 22      |
| <u> </u>               |                  |                |              |          |           |           | 23 Status 23      |
| Call Progress          |                  |                |              |          |           |           | 24 Status 24      |
|                        |                  |                |              |          |           |           | 25 Status 25      |
|                        |                  |                |              |          |           |           | 26 Status 26      |
| Ident                  |                  |                |              |          |           |           | 27 Silent Mic     |
|                        | 100 C            |                |              |          |           |           | 28 Status 28      |
|                        | Speech           | Status         |              | Call End | i Call    |           | 29 Status 29      |
|                        |                  |                |              |          |           |           | 30 Status 30      |
|                        |                  |                |              | 10       |           |           | 21 01 1 21        |

Fig. 7 Outgoing Status Messages –Selection column

During this type of operation there is no indication visible or audible that the radio is active that may compromise the driver.

This alternating transmit/receive operation will continue until:

- The call timer reaches the end of the 4½ minutes timeout period, or
- The driver presses the PTT switch. At this action the radio will return to normal transmit and receive speech call operation, or
- The supply power to the vehicle radio has been removed or interrupted.

Once the Emergency call has been cleared the radio will return to normal operation.

4.1.9 Call Stack Deletion is achieved by placing the mouse icon over the call to be cleared and clicking the LH mouse key. Using the F10 function key will remove the individual call information line. If the mouse icon is placed over the bottom most, oldest call record, and selected for deletion, as the F10 key is pressed successively then each of the oldest calls will be progressively deleted from the stack from bottom upward. Multiple call deletion from Call Stack is not possible.

All call information is permanently retained in the Call Record day log in the database and this is not affected by the call stack deletion process.

### 4.2 Status Messages

4.2.1 Incoming Status Message from the Buses or Inspectors are displayed in the "Incoming Calls" stack under the heading "Last Status" – (See Fig. 6). Any necessary response will be at the discretion of the Despatcher operator.

| nfiguration M | 1ap Font Size |                  |              |                     |            |           |           |     |
|---------------|---------------|------------------|--------------|---------------------|------------|-----------|-----------|-----|
|               |               |                  | //、          |                     |            |           |           |     |
| Radio ID      | Fleet Number  | Registration No. | Last Status  | Time of Call        | Bus Type   | CustData3 | CustData4 |     |
| 3929          | 39729         | NK58AHY          | Call Request | 03/03/2009 17:14:18 | Enviro 200 |           |           |     |
| 4001          |               | 1                | Call Request | 03/03/2009 17:17:21 |            |           |           | Sel |
| 1948          | 19148         | <b>\</b>         | Call Request | 03/03/2009 17:18:36 | Enviro 400 |           |           |     |
|               |               |                  |              |                     |            |           |           |     |

Fig. 8 Incoming Call Stack – "Last Status" column

#### 4.3 Screen Appearances

#### 4.3.1 Radio Despatcher Operator Screen (Fig 7)

Fig 7 shows the operator screen which the first screen to open when the Despatcher Program is opened on the PC. This screen gives access to all the functions provided in the system and the default opening window is for Voice Call operation.

| espatcher               |                  |               |              |          |           |           |            |                  |  |
|-------------------------|------------------|---------------|--------------|----------|-----------|-----------|------------|------------------|--|
| iguration Map Font Size |                  |               |              |          |           |           |            |                  |  |
|                         |                  |               |              |          | 1         |           |            |                  |  |
| Radio ID Fleet Number   | Registration No. | Last Status   | Time of Call | Bus Type | CustData3 | CustData4 |            |                  |  |
|                         |                  |               |              |          |           |           |            |                  |  |
|                         |                  |               |              |          |           |           |            |                  |  |
|                         |                  |               |              |          |           |           |            |                  |  |
|                         |                  |               |              |          |           |           |            |                  |  |
|                         |                  |               |              |          |           |           |            |                  |  |
|                         |                  |               |              |          |           |           |            |                  |  |
|                         |                  |               |              |          |           |           |            |                  |  |
|                         |                  |               |              |          |           |           |            |                  |  |
|                         |                  |               |              |          |           |           |            |                  |  |
|                         |                  |               |              |          |           |           |            |                  |  |
|                         |                  |               |              |          |           |           |            |                  |  |
|                         |                  |               |              |          |           |           |            |                  |  |
|                         |                  |               |              |          |           |           |            |                  |  |
|                         |                  |               |              |          |           |           |            |                  |  |
|                         |                  |               |              |          |           |           |            |                  |  |
|                         |                  |               |              |          |           |           |            |                  |  |
|                         |                  |               |              |          |           |           |            |                  |  |
|                         |                  |               |              |          |           |           |            |                  |  |
|                         |                  |               |              |          |           |           |            |                  |  |
|                         |                  |               |              |          |           |           |            |                  |  |
|                         |                  |               |              |          |           |           |            |                  |  |
| 1                       |                  |               |              |          |           |           |            |                  |  |
|                         |                  |               |              |          |           |           |            |                  |  |
|                         |                  |               |              |          |           |           |            |                  |  |
|                         |                  |               |              |          |           |           |            |                  |  |
| Radio ID Fleet Number   | Registration No. | Bus Type      | CustData3 🔺  |          |           |           |            |                  |  |
| 2237 22                 | 2037             | Man ALX 300   |              |          |           |           |            |                  |  |
| 2238 22                 | 2038             | Man ALX 300   |              |          |           |           |            |                  |  |
| 2239 22                 | 2039             | Man ALX 300   | <u> </u>     |          |           |           |            |                  |  |
| 2240 22                 | 040              | Man ALX 300   |              |          |           |           |            |                  |  |
| 2241 22                 | 041              | Man ALX 300   |              |          |           |           |            |                  |  |
| 2242 22                 | 2042             | Man ALX 300   |              |          |           |           |            |                  |  |
| 2243 22                 | 2043             | Man ALX 300   |              |          |           |           |            |                  |  |
| 4                       |                  | IMail ALX 300 | <u> </u>     |          |           |           |            |                  |  |
|                         |                  |               |              |          |           |           |            |                  |  |
| Call Progress           |                  |               |              |          |           |           |            |                  |  |
|                         |                  |               |              |          |           |           |            |                  |  |
|                         |                  |               |              |          |           |           |            |                  |  |
| Ident                   |                  |               |              |          |           |           |            |                  |  |
|                         |                  |               |              |          |           |           |            |                  |  |
|                         | Speech           | Sta           | atus         | Call Er  | id Call   |           |            |                  |  |
| 1                       |                  |               |              |          |           |           |            |                  |  |
|                         |                  |               |              |          |           |           |            |                  |  |
|                         |                  |               |              |          |           |           |            |                  |  |
|                         |                  |               |              |          |           |           |            |                  |  |
| M                       | asterDB          | LocalDB       | Radio - In   | Service  |           |           | Thursday 2 | 6 Feb 2009 12.07 |  |
|                         |                  |               |              |          |           |           |            |                  |  |

Fig. 9 Radio Despatcher Screen

### 4.3.2 Manual Ident Entry

By clicking the mouse with its icon in the Ident text window an ident can be typed in from the keyboard. To connect to that radio merely requires using the mouse to click on the "Call" button. "**Waiting**" will appear in the Call Progress box and this will change to "**Connected**" one the call is established.

| Radio ID       Floet Number       Registration No.       Last Status       Time of Call       Bus Type       CustData3       OutData4         Image: Status       Image: Status </th <th>figuration Map Font Size</th> <th></th> <th></th> <th></th> <th></th> <th></th> <th></th> | figuration Map Font Size                               |                                  |                                                           |                |                |           |  |
|----------------------------------------------------------------------------------------------------|--------------------------------------------------------|----------------------------------|-----------------------------------------------------------|----------------|----------------|-----------|--|
| Radio D         Frequencies         Registration No.         Last Status         Filme of Call         Dast type         Cast Data           Badio D         Freet Number         Registration No.         Bast Type         Cast Data         Cast Data           194         1944         Enviro 400         Enviro 400         Enviro 400         Enviro 400           194         1944         Enviro 400         Enviro 400         Enviro 400         Enviro 400           1946         1944         Enviro 400         Enviro 400         Enviro 400         Enviro 400           1946         1944         Enviro 400         Enviro 400         Enviro 400         Enviro 400           1946         1944         Enviro 400         Enviro 400         Enviro 400         Enviro 400           1946         1944         Enviro 400         Enviro 400         Enviro 400         Enviro 400           1947         Enviro 400         Enviro 400         Enviro 400         Enviro 400         Enviro 400           1948         1944         Enviro 400         Enviro 400         Enviro 400         Enviro 400           1948         1944         Enviro 400         Enviro 400         Enviro 400         Enviro 400         Enviro 400         Enviro 400         <                                                                                                    | Dadia ID Float Number                                  | Desistation No.                  | Lest Status                                               | ma of Coll Pue | Euro CustData  | CustDated |  |
| Radio ID     Fleet Number     Registration No.     Bus Type     CustData3       1941     19141     Envire 400       1942     19142     Envire 400       1943     19143     Envire 400       1944     19144     Envire 400       1946     19145     Envire 400       1946     19146     Envire 400       1946     19146     Envire 400       1947     Envire 400     Import       1947     Envire 400     Import       1947     Envire 400     Import       1947     Envire 400     Import       1948     19148     Envire 400       1947     Envire 400     Import       1948     19148     Envire 400       1947     Envire 400     Import       1948     19148     Envire 400                                                                                                    | Radio ID Fleet Number                                  | Registration No.                 |                                                           | me or can bus  | Type CustData. | CusiDaia4 |  |
| Registration No.       Bus Type       CustData3         1941       19141       Enviro 400         1942       19142       Enviro 400         1943       19143       Enviro 400         1944       19144       Enviro 400         1945       19145       Enviro 400         1946       19146       Enviro 400         1948       19148       Enviro 400         1948       19148       Enviro 400         1948       19148       Enviro 400         V       V       V                                                                                                    |                                                        |                                  |                                                           |                |                |           |  |
| 1944     19144     Enviro 400       1945     19145     Enviro 400       1946     19146     Enviro 400       1947     19147     Enviro 400       1948     19148     Enviro 400       1948     19148     Enviro 400       Cal Progress     Maiting                                                                                                    | Radio ID Fleet Number<br>1941 19<br>1942 19<br>1943 19 | Registration No.<br>1141<br>1142 | Bus Type CustDa<br>Enviro 400<br>Enviro 400<br>Enviro 400 | <u>ta3_*</u>   |                |           |  |
| 1945     19145     Enviro 400       1946     19146     Enviro 400       1947     19147     Enviro 400       1948     19148     Enviro 400                                                                                                    | 1944 191                                               | /144                             | Enviro 400                                                |                |                |           |  |
| Call Progress         Call Progress           Waiting         Call Progress                                                                                                    | 1945 191                                               | 145                              | Enviro 400<br>Enviro 400                                  |                |                |           |  |
| 1948 19148 Enviro 400 V<br>Cal Progess<br>Waiting                                                                                                    | 1947 191                                               | 1147                             | Enviro 400                                                |                |                |           |  |
| Cal Progress<br>Waiting                                                                                                    | 1948 191                                               | 148                              | Enviro 400                                                | •              |                |           |  |
| Call Progress Waiting                                                                                                    | <u>ال</u>                                              |                                  |                                                           |                |                |           |  |
| Waiting                                                                                                    | Call Progress                                          |                                  |                                                           |                |                |           |  |
|                                                                                                    | Waiting                                                |                                  |                                                           |                |                |           |  |
| Ident                                                                                                    | I dent                                                 |                                  |                                                           |                |                |           |  |
| 1943     Speech     Status     Call     End Call                                                                                                    | 1943                                                   | Course                           | Status                                                    | Call           | End Call       |           |  |

Fig. 10 Radio Despatcher Screen – Manual Ident Entry

## 4.3.3 Failure to Connect Indications

In the event that the mobile is out of radio range of the system or switched off then the call will fail resulting in either of the following screens, Figs. 9 and 10:

| 194:        |          |            |      |         |
|-------------|----------|------------|------|---------|
| <u>dent</u> | 3 Speech | Status     | Call | End Cal |
| Failed      |          |            |      |         |
|             |          |            |      |         |
| 1948        | 19148    | Enviro 400 | -    |         |
| 1947        | 19147    | Enviro 400 |      |         |
| 1945        | 19145    | Enviro 400 |      |         |
| 1944        | 19144    | Enviro 400 | _    |         |
| 4 0 4 4     |          | Enviro 400 |      |         |

Fig. 11 Radio Despatcher Screen – Failed to Connect

| Radio ID     | Fleet Number | Registration No. | Bus Type    | CustData3 |
|--------------|--------------|------------------|-------------|-----------|
| 2229         | 22029        |                  | Man ALX 300 |           |
| 2230         | 22030        |                  | Man ALX 300 |           |
| 2231         | 22031        |                  | Man ALX 300 |           |
| 2232         | 22032        |                  | Man ALX 300 |           |
| 2233         | 22033        |                  | Man ALX 300 |           |
| 2234         | 22034        |                  | Man ALX 300 |           |
| 2235         | 22035        |                  | Man ALX 300 |           |
| 2236         | 22036        |                  | Man ALX 300 |           |
| <b>•</b>     |              |                  |             | <u>•</u>  |
| Call Progree | \$\$         |                  |             |           |
| LIDO         | htainahla    |                  |             |           |

Fig. 12 Radio Despatcher Screen – Unobtainable

## 5. Keynet Despatcher Keyboard Assignments

| F1                | Connect key for latest entry at the top of the Call Stack and EMERGENCY Calls.                                               |  |
|-------------------|----------------------------------------------------------------------------------------------------|--|
| F2                | Not Assigned.                                                                                                    |  |
| F3                | Not Assigned.                                                                                                    |  |
| F4                | Not Assigned.                                                                                                    |  |
| F5                | Not Assigned.                                                                                                    |  |
| F6                | Not Assigned.                                                                                                    |  |
| F7                | Not Assigned.                                                                                                    |  |
| F8                | Clears a connected call.                                                                                                    |  |
| F9                | Not Assigned.                                                                                                    |  |
| F10               | Deletes an entry from the call stack.                                                                                        |  |
| Numerical<br>Keys | al The default state of numerical keys on the keyboard is to enter numbers into the <b>Ident</b> box.                        |  |
|                   | Note that all keyboard shortcuts can also be entered using the mouse to activate the <b>Call</b> and <b>End Call</b> buttons |  |

## 6. MAPPING SCREEN

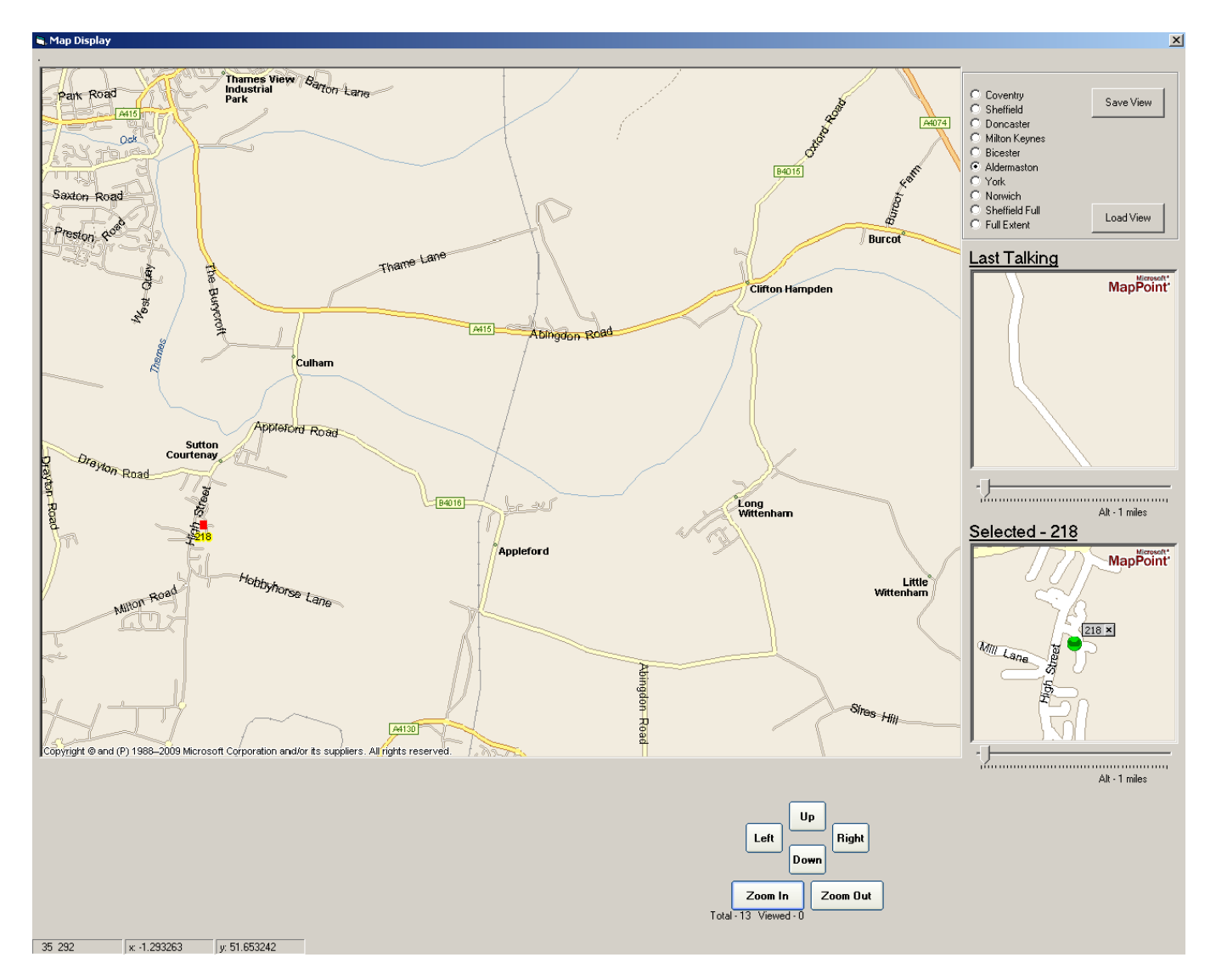

FIG. 13

## 6.1 General Principles

Keynet can be configured in a variety of ways specified by individual end users to provide vehicle and asset tracking in addition to voice communications or in some cases vehicle and asset tracking only.

GPS technology is used in much the same way as a SatNav to determine location but rather than GPS data being used to plot locations within a vehicle, Keynet sends the data back to a central point where it is processed and then distributed to provide vehicle and asset locations on despatcher PC mapping screens.

Parts of an end user's specifications will dictate rates at which data is sent back to the central location, how it is processed and how data is distributed. Parameters such as these are configurable by Engineers within the system and despatcher software, however some configuration elements are available to individual despatcher operators and these, together with operating details are described in this section of the manual.

## 6.2 Moving and Zooming the Map

The map view can be changed in a number of ways:

- By use of the Up/Down/Left/Right buttons
- By use of the Zoom In/Out buttons.
- Left clicking any point on the map centres that point

### 6.3 Preset Map Views

As an example the screenshot below shows the map of Liverpool with Liverpool as a preset map view selected. A dot is next to the Liverpool label in the top right box and the map is centred on the Liverpool area. No vehicles are present and the Last Talking and Selected areas are greyed out.

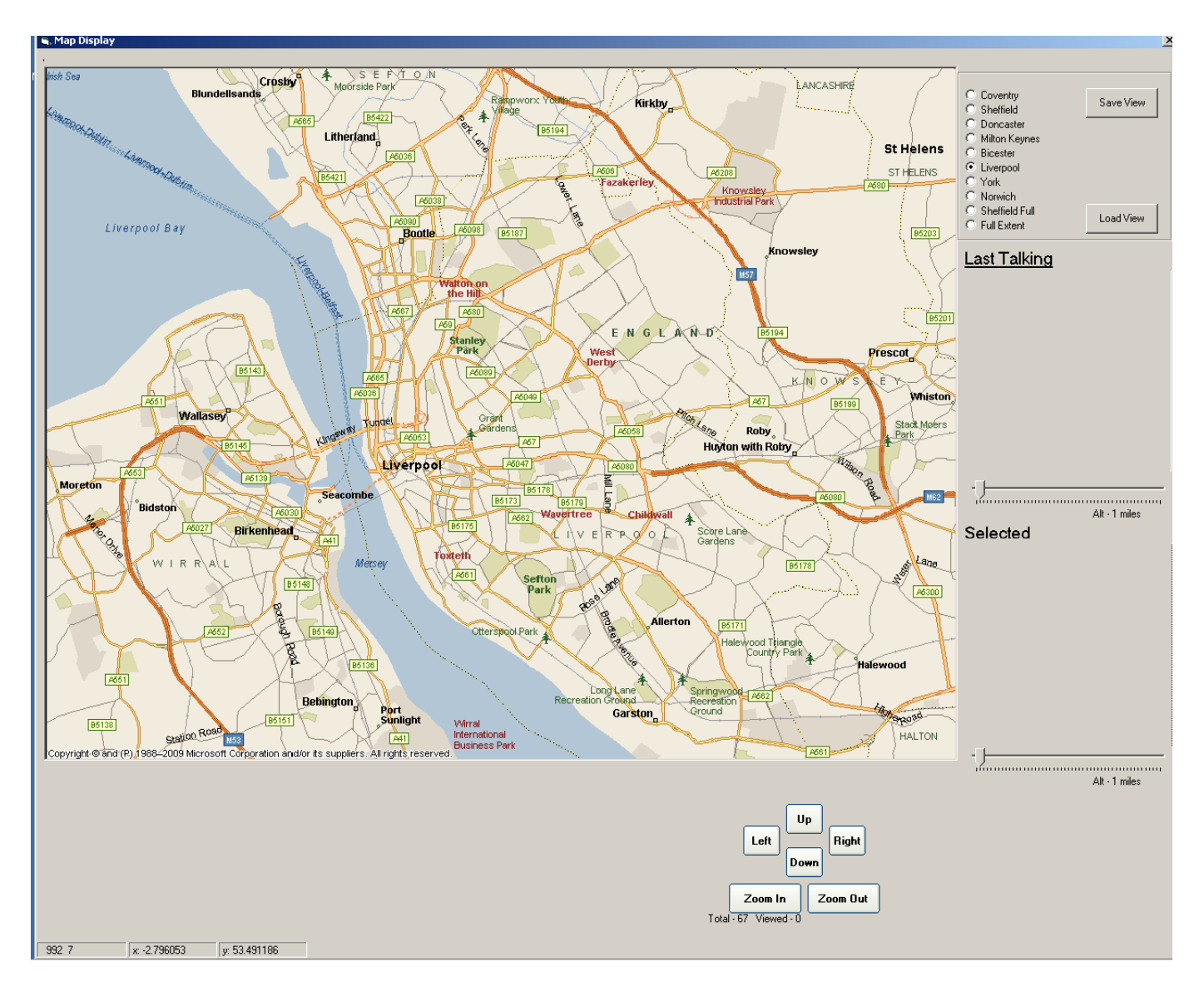

FIG. 14

## Keynet Voice + AVL Computer Aided Despatcher – Operator Manual

The process described below will change the label and map display to Aldermaston.

#### 6.4 Setting a Preset Map View

- Adjust the map to the required view (of Aldermaston), using the buttons as described above.
- Select one of the preset views to change in the top right box, in this case Liverpool
- Click on "Save View."
- An additional "Enter Name and Confirm" button will appear with a box to type in the new view name.
- Enter a suitable description for the view, (Aldermaston).

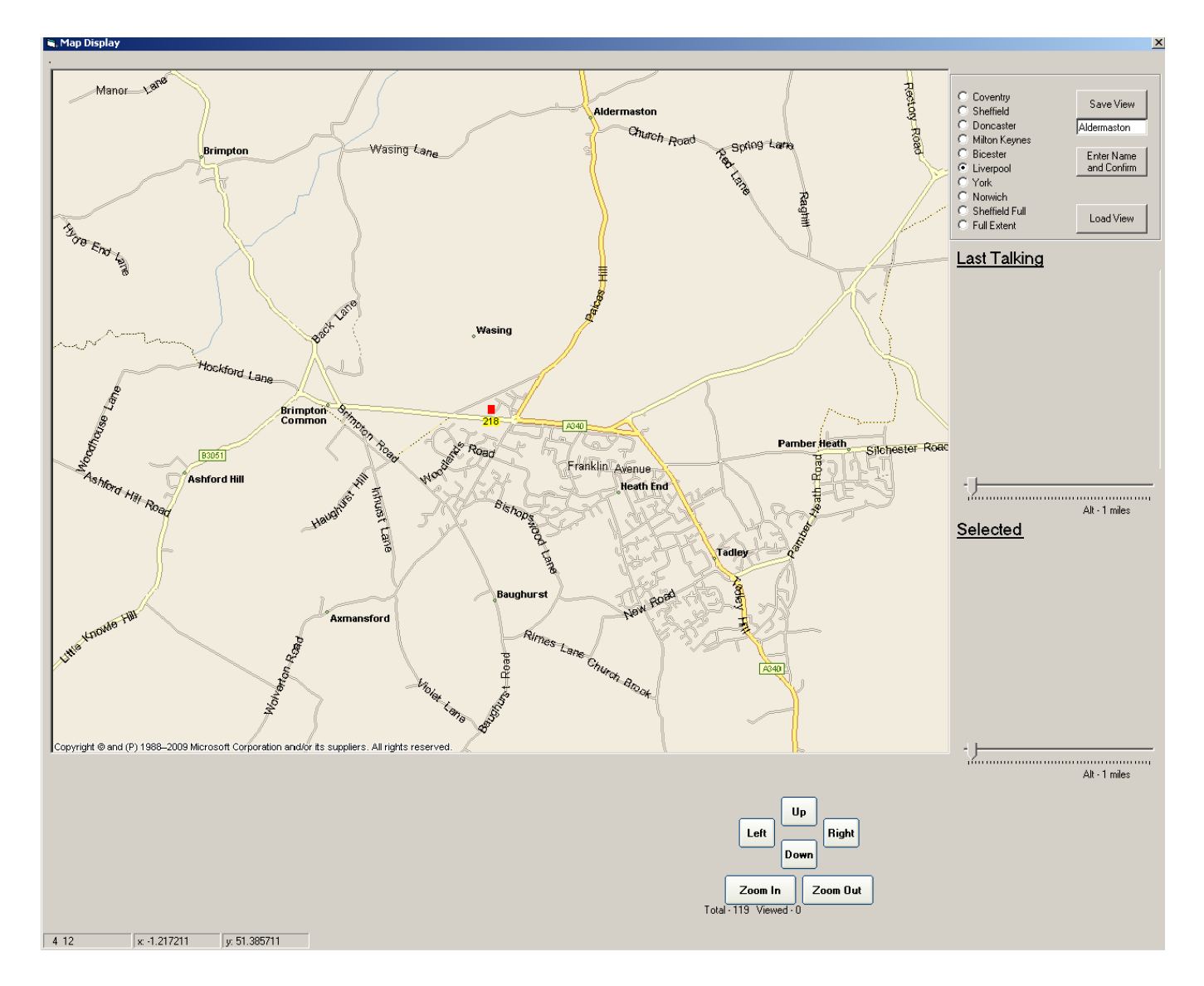

FIG. 15

• Click on the "Enter Name and Confirm" button. The selected view label will change to the newly entered text, (Aldermaston). In addition, Fig.16 shows the cursor hovering over ID0218, which opens the Selected box to display ID218's position.

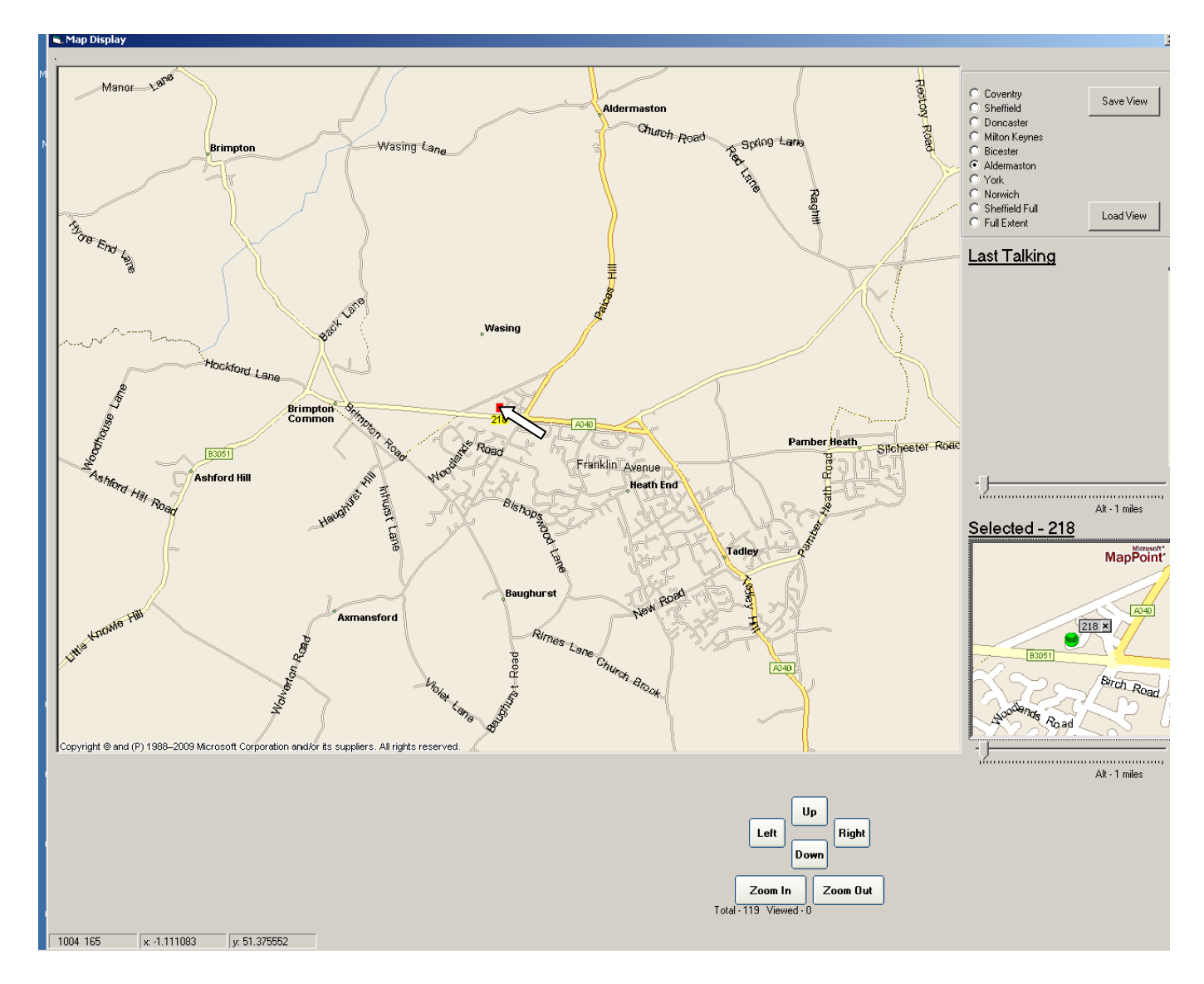

FIG. 16

#### 6.5 Selecting a Preset Map View

A preset Map View can be shown by selecting another view in the top left box and clicking on the "Load View" button. In this case if York were to be selected, the map would centre on what was set as the York preset map view.

Each despatcher position has its own set of preset views even if one of a number of despatchers sharing the same database.

### 6.6 Vehicles Displayed on the Map

Vehicles and in some cases their status are displayed on the map as icons. These icons are prescribed in the system specifications and are not operator configurable. A list of icons and their meanings is generally issued to operators as an addendum to this manual.

Given the above, vehicles will automatically be displayed on the main map screen as preprogrammed icons and their positions updated with the most recently received GPS data.

Another specification parameter is for additional features that can be available to operators for each vehicle or asset displayed on the main map. To access this information, the cursor is placed over the relevant icon and the right mouse button clicked. A drop down box appears. Fig.17.

See below for a description of the Last Talking box that has appeared.

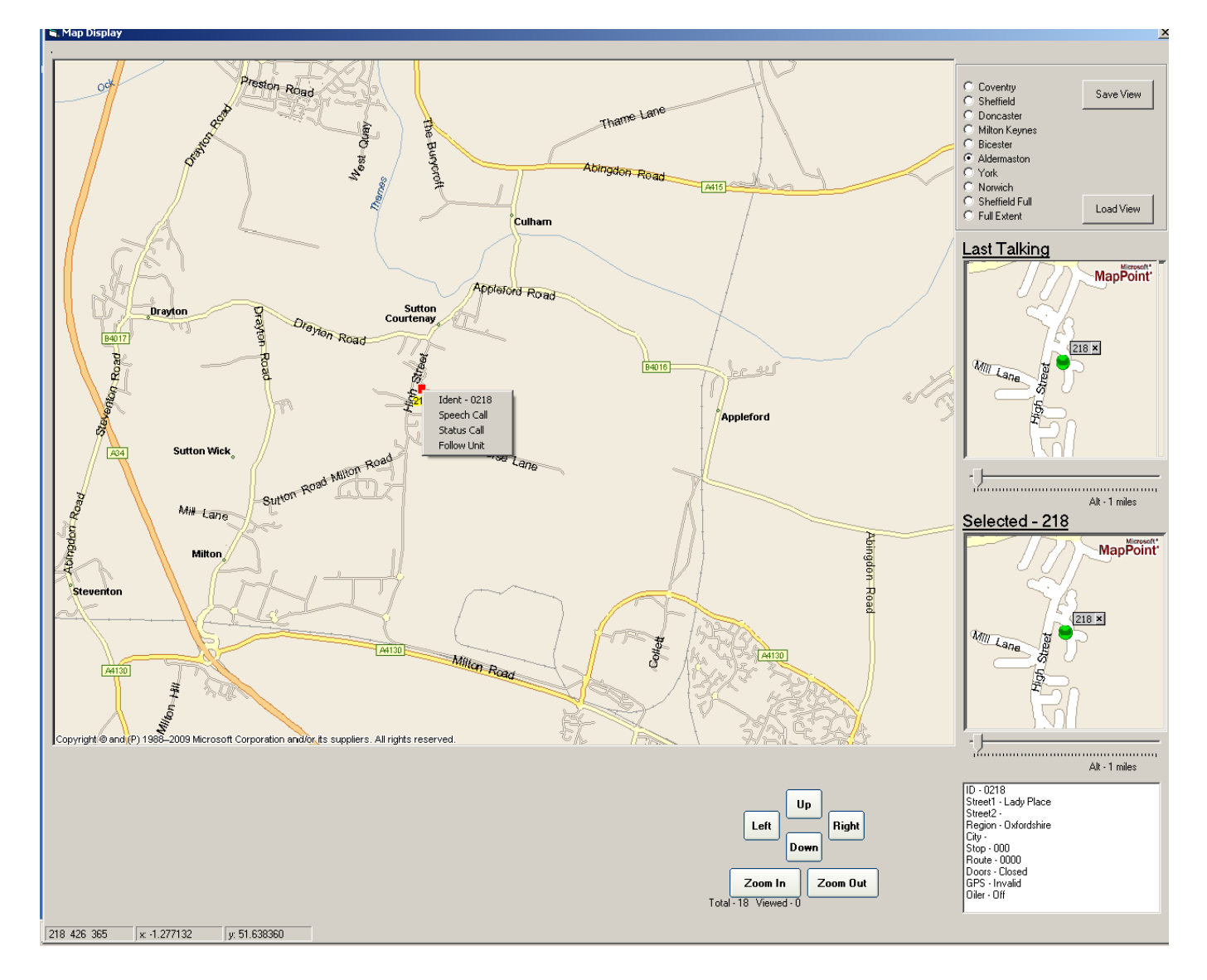

FIG. 17

#### 6.7 The Icon Drop Down Box

The first line in the box gives the radio 4 digit ID

The next line has the option to make a speech call from the mapping display. To make a speech call the cursor is placed over Speech Call and the right mouse button pressed. Call progress is then as described in the voice despatcher section of the manual.

Similarly if outgoing Status calls are enabled and in use, the cursor is placed over Status Call in the box and the right mouse button pressed. Call progress is then as described in the voice despatcher section of the manual.

The last line in the box, Follow Unit, is used to track a particular vehicle or asset. By right clicking over this, the mapping performance changes. In normal mode the map is static and vehicles moving towards the edges will eventually go off the display if it is not adjusted. In the Follow Unit mode the selected vehicle will stay approximately within the centre of the map and instead of the vehicle moving the map moves.

#### 6.8 The Selected Box

If a unit is selected, as with ID 0218 in Figs.16 & 17 above, the bottom right Selected box will show the selected vehicle position. The slider under the box is the zoom control calibrated in kilometers above the earth.

#### 6.9 The Last Talking Box

If a vehicle is making a voice transmission back to a despatcher, it will be displayed in the Last Talking box in its current position, whilst transmitting. The slider under the box is the zoom control calibrated in kilometers above the earth. Fig. 17 illustrates the action with ID 0218 shown transmitting.

This is particularly useful for Group calls. As any Group member can participate in a Group call without revealing their identities verbally, this tool shows their radio ID and position in Real Time.

#### 6.10 Text Box

This is not configurable by the operator. If enabled, the bottom right hand box displays the selected vehicle information in text form.

#### 6.11 Cursor and Mouse Actions Summary for Map Screen

- Adjust main map view to include point of interest, place cursor over point of interest and right click. The map moves and centres on the point of interest.
- Hover cursor over vehicle icon. The map sector with the vehicle icon in the centre is displayed in the Selected box. Fig.16 illustrates.
- Hover over vehicle icon and right click. A drop down box of features available for that vehicle from the mapping display appears. Fig. 17 illustrates

### **Radio Systems Services**

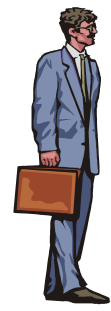

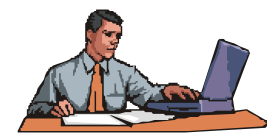

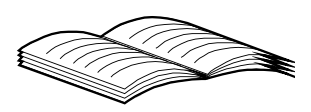

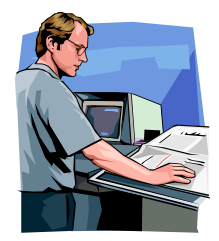

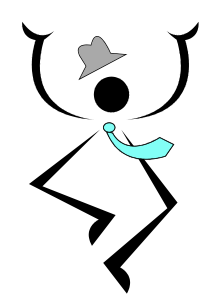

The success and effectiveness of any project is reliant upon a whole range of skills and no matter how good the building blocks of a system might be, without those essential skills, projects can still fail to deliver.

The Radio Systems team is qualified, experienced and moreover understands all the critical steps necessary for a first class delivery.

- Requirements capture and documentation
- Site surveys and propagation studies
- Feasibility studies
- Project Management and Budget Control
- Risk analysis and mitigation
- Preferred component procurement
- In house software and hardware development
- Component manufacturing facilities in ISO9000
   environments
- Quality Management and Control
- Factory assembly of systems
- Originating and implementing Factory Acceptance Test Documentation
- Production of Method Statements and Risk Assessments
- Site preparation
- Site installation
- Site commissioning
- Originating and implementing Site Acceptance Test Documentation
- As Built document pack production
- Escrow Agreements
- Warranty
- Maintenance and Support contracts

Radio Systems Limited DA230410

## **Radio Systems Certification**

Radio Systems adheres to all current UK and EU legislation, has been certified by NQA and is regularly audited for continued compliance.

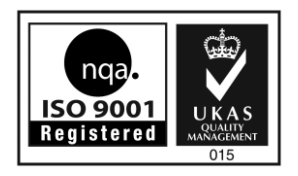

## **ISO9001 Quality Certification**

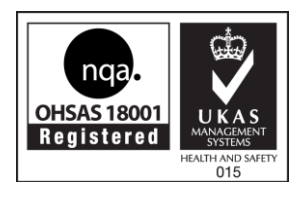

**OHSAS18001 Health and Safety Certification** 

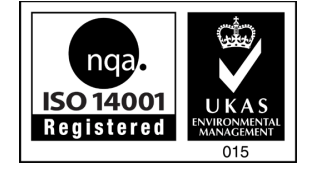

**ISO14001 Environmental Certification** 

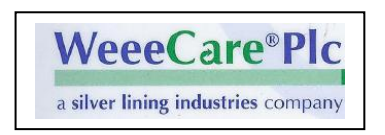

Compliant with Waste Electrical and Electronic Equipment Regulations 2006

#### Contacts

The Radio Systems team is always ready to adopt a no obligation consultative sale approach.

For initial discussions, contact details are as below.

#### **Sales Help Point**

Danny Abbs I.Eng MIET Business Development Director Radio Systems Limited M +44(0)7876 594444 mailto:danny.abbs@radio-systems.co.uk

#### **Technical and Development Help Point**

Andrew Barrett Technical Director Radio Systems Limited Zodiac House Unit 4A Calleva Park Aldermaston, Berks RG7 8HN. Tel +44(0)118 9811653 mailto:andrew.barrett@radio-systems.co.uk

#### Head and Registered Office

Radio Systems Limited Highlode Industrial Estate Ramsey Cambridgeshire PE26 2RB England Tel+44(0)1487 815111 Fax +44 (0)1487 814973 mailto:sales@radio-systems.co.uk

Statement of Copyright

This is an unpublished work the copyright in which vests in Radio Systems Ltd. All rights reserved. The information contained herein is confidential and the property of Radio Systems Ltd. and is supplied without liability for error or omissions. No part may be reproduced, disclosed or used except as authorised by written permission. The copyright and foregoing restrictions on reproduction and use extend to all media in which the information may be embodied.